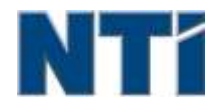

NTI CORPORATION NTI Backup Now EZ 5

# NTI Backup Now EZ 5 Guía del usuario

| A                                                            |    |
|--------------------------------------------------------------|----|
| Activación/desactivación de un trabajo de copia de seguridad | 9  |
| C                                                            |    |
| Crear una unidad USB Flash de arranque                       | 10 |
| E                                                            |    |
| Edición de un trabajo de copia de seguridad                  | 8  |
| Ejecución de Backup Now EZ al iniciar el equipo              | 11 |
| Ejecución de un trabajo de copia de seguridad                | 8  |
| Ι                                                            |    |
| Introducción a Backup Now EZ 5                               | 3  |
| Μ                                                            |    |
| Modificación del Destino de la copia de seguridad            | 7  |
| Modificación del origen de la copia de seguridad             | 6  |
| Modificación del programa de copia de seguridad              | 8  |
| R                                                            |    |
| Restauración del trabajo de copia de seguridad               | 9  |
| V                                                            |    |
| Visión general de la pantalla principal                      | 3  |

#### Introducción a Backup Now EZ 5

# ¡Bienvenido a Backup Now EZ 5!

Backup Now EZ 5 es una solución de copia de seguridad completa para la protección de todo el equipo y más. La opción **Copia de seguridad de archivos y carpetas** protegerá sus archivos y carpetas más importantes, y le permitirá acceder rápidamente a los archivos de los que ha realizado copia de seguridad, si en algún momento lo necesita. La opción **Copia de seguridad del PC** le permitirá realizar una copia de seguridad de todo su ordenador, incluido el sistema operativo, todos los programas, todos los archivos de datos y toda la configuración del ordenador. **Nube de copia de seguridad** se asegurará de que todos sus archivos importantes están respaldados fuera de las instalaciones para la protección adicional que también le da acceso en cualquier momento a sus datos. Por último, **Social Media Backup** se asegurará de que las fotos y vídeos que carga en las redes sociales estén protegidos y guardados en una copia de seguridad.

Backup Now EZ 5 admite copias de seguridad en discos duros externos USB, unidades de red, unidades locales y unidades flash.

#### Además, Backup Now EZ 5 ofrece, entre otras, las siguientes opciones nuevas:

#### Social Media Backup

Realice copias de seguridad de sus cuentas en las redes sociales, como por ejemplo de Facebook..

#### Cloud Backup mejorado

Ahora admitimos cuatro ofertas distintas en la nube, que incluyen NTI Cloud, Dropbox, Google Drive y OneDrive.

#### Mobile Device Backup

Realiza copias de seguridad automáticas en su PC de las fotografías y vídeos creados en su dispositivo móvil.

#### **REQUISITOS DEL SISTEMA:**

Windows 10, 8.1, 8, 7, & Vista

#### Visión general de la pantalla principal

Cuando se lanza ahora EZ 5 de copia de seguridad, la pantalla principal muestra cuatro tareas de respaldo. En esta sección se describe la funcionalidad de cada botón.

| Backup Now EZ                                |                                                                                             | *?⊃ *                                                                          |                                                                    |
|----------------------------------------------|---------------------------------------------------------------------------------------------|--------------------------------------------------------------------------------|--------------------------------------------------------------------|
| Backup Job                                   | Origen                                                                                      | Destino                                                                        | Programar                                                          |
| Social Media                                 | Facebook<br>Instagram<br>Twitter<br>YouTube                                                 | EliSocial Media<br>856.37 GB libre de 931.41 GB                                | Diariamente a las 05:00 PM<br>Última copia de seguridad:<br>Errori |
| Acceso en cualquier<br>momento               | C: Música<br>Videos<br>Total Size: 690.06 M8                                                | Google Drive<br>(Sonia - Gateway/My Files<br>(GWPC)<br>12.49 G8 libre de 15 G8 | Mensualmente el 1<br>Última copia de seguridad:<br>Errod           |
| Copia de seguridad de<br>archivos y carpetas | C: Archivos de Word<br>Archivos de Excel<br>Archivos de PowerPoint<br>Total Size: 733.32 MB | E\My Files(GWPC)<br>856.37 GB libre de 931.41 GB                               | Semanalmente el Viernes<br>Última copia de seguridad:<br>Errori    |
| Copia de seguridad del<br>PC                 | Disco local<br>C1(j64.15 GB)<br>Total Size: 64.15 GB                                        | E:(My Images(GWPC)(Disk 0)<br>855.37 GB libre de 931.41 GB                     | Diariamente a las 62:00 PM<br>Última copia de seguridad:<br>Errori |
| Este equipo está com                         | pletamente protegido                                                                        | Mobile<br>Backup                                                               | <u>@04</u>                                                         |

# Ventana de Copia de seguridad

| <b>*</b>            | Abre el menú Opciones.                                                            |
|---------------------|-----------------------------------------------------------------------------------|
| ?                   | Abre el archivo de ayuda de Backup Now EZ 5.                                      |
| $oldsymbol{\Theta}$ | Minimiza el programa Backup Now EZ 5.                                             |
| $(\mathbf{x})$      | Cierra el programa.                                                               |
| Origen              | Permite editar los archivos de origen del trabajo seleccionado.                   |
| Destino             | Permite editar el destino de la copia de seguridad del trabajo seleccionado.      |
| Programar           | Permite editar el programa del trabajo seleccionado.                              |
|                     | Inicia la ventana de Estado de trabajo para mostrar los trabajos con más detalle. |

| Mobile<br>Backup                                | Lanza el agente de copia de seguridad móvil.                                                                                                    |  |  |  |
|-------------------------------------------------|----------------------------------------------------------------------------------------------------|--|--|--|
|                                                 | Muestra las ubicaciones de copia de seguridad para ver los archivos de los que se ha realizado copia de seguridad.                                                                                          |  |  |  |
| ٩                                               | Abre la ventana del trabajo de restauración para seleccionar los elementos a restaurar.                                                                                                    |  |  |  |
|                                                 | Ejecuta inmediatamente todos trabajos de copia de seguridad activados.                                                                                                    |  |  |  |
| Menú Trabajo                                    | >>                                                                                                    |  |  |  |
| <b>&gt;&gt;&gt; &lt;</b>                        | Al hacer clic en el botón de contenido adicional<br>situado junto a cada uno de los trabajos de copia de<br>seguridad, se abrirá el Menú Trabajo. Si se vuelve a<br>hacer clic, se cerrará el Menú Trabajo. |  |  |  |
|                                                 | Ejecuta inmediatamente el trabajo de copia de seguridad seleccionado.                                                                                                    |  |  |  |
| $\odot$                                         | Abre la ventana del trabajo de restauración para seleccionar y restaurar archivos y carpetas.                                                                                                    |  |  |  |
| (Solo en Copia<br>de seguridad<br>del PC)       | Abre la ventana Restauración de PC (sistema<br>completo) que explica cómo restablecer la copia de<br>seguridad de su PC.                                                                                    |  |  |  |
| $\oslash \oslash$                               | Activa/desactiva el trabajo de copia de seguridad.                                                                                                    |  |  |  |
| Menú Opciones                                   |                                                                                                    |  |  |  |
| Crear una<br>unidad USB<br>Flash de<br>arranque | Abre la ventana Crear USB de arranque.                                                                                                    |  |  |  |
| Mostrar el<br>archivo de<br>registro            | Abre el archivo de registro de Backup Now EZ 5.                                                                                                    |  |  |  |
| Descargar la<br>app EZ Mobile                   | Enlaza con el sitio web de Backup Now EZ para<br>descargar la aplicación EZ Mobile para su dispositivo<br>móvil.                                                                                            |  |  |  |
| Registrar el software                           | Abre el sitio web para registrar el software.                                                                                                    |  |  |  |
| Tienda de NTI                                   | Lo lleva al sitio web del producto de NTI.                                                                                                    |  |  |  |

| Buscar<br>actualizaciones | Inicia la ventana de actualizaciones de Backup Now<br>EZ 5.   |
|---------------------------|---------------------------------------------------------------|
| Idioma                    | Le permite cambiar el idioma de visualización del<br>programa |
| Acerca                    | Muestra el número de versión y la fecha.                      |
| Salir                     | Cierra el programa.                                           |

#### Creación y configuración de un trabajo de copia de seguridad

#### Modificación del origen de la copia de seguridad

Para modificar el destino predeterminado solo tiene que hacer clic en el panel Destino del menú principal. Las carpetas y archivos seleccionados en este paso se conocen como origen de copia de seguridad; son los datos que se copiarán en el destino de copia de seguridad.

Para modificar la fuente de la copia de seguridad del archivo o de la nube:

1. Existen dos ubicaciones en las que puede seleccionar sus archivos o carpetas: Selección EZ y Selección personalizada para las copias de seguridad de archivos. Nota: No es posible modificar el origen de la Copia de seguridad del sistema completo.

#### Selección EZ:

La ficha le permite seleccionar rápidamente los archivos de datos más comunes de su equipo. Puede seleccionar archivos Multimedia (vídeos, música e imágenes), Office (PowerPoint, archivos de Word, archivos Excel y Acrobat), Correo electrónico (Outlook) y Favoritos (Favoritos de Internet Explorer) para realizar copias de seguridad.

#### Selección personalizada:

Puede seleccionar archivos y carpetas específicas del equipo actual, como por ejemplo carpetas de su Escritorio. Desplácese hacia la derecha de la ventana y seleccione los datos de los que desea realizar copia de seguridad marcando las casillas situadas junto al archivo o carpeta. Todos los archivos y carpetas marcados se incluirán en el trabajo de copia de seguridad.

2. Cuando haya finalizado, haga clic en 🕑

Bara seleccionar una unidad de copia de seguridad para PC:

1. Seleccione la unidad en le cuadro desplegable situado bajo Seleccionar unidad.

Nota: La capacidad de la unidad seleccionada se mostrará debajo de la unidad.

2. Cuando haya finalizado, haga clic en

#### Selección de cuentas de medios sociales

Para seleccionar una cuenta en las redes sociales de la que desea realizar copia de seguridad, haga clic en el panel Origen en la pantalla principal para el trabajo de Redes sociales.

#### 🦶 Iniciar sesión en una cuenta para realizar copia de seguridad:

1. Una vez que haga clic en el panel de origen se abre una ventana que muestra las cuatro opciones de inicio de sesión. Solo tiene que introducir su información de inicio de sesión para la cuenta de las redes sociales y hacer clic en el botón Iniciar sesión.

- 2. Puede iniciar sesión en todas las cuentas o solo en algunas, entonces el programa realizará copias de las mismas de una en una.
- 3. Cuando haya finalizado, haga clic en 💟

#### Modificación del Destino de la copia de seguridad

Para modificar el destino predeterminado solo tiene que hacer clic en el panel **Destino** del menú principal. Este paso le permite configurar la ubicación del destino de copia de seguridad. El gráfico situado junto a cada destino muestra la cantidad de espacio usado y libre.

#### Para configurar el destino de copia de seguridad:

1. Para seleccionar el destino, marque el círculo situado junto a la unidad de destino.

#### Nota:

- Puede crear una nueva carpeta al hacer clic en la imagen + de la carpeta, situada en la parte superior de la sección de destino.
- Para el destino de Recurso compartido en línea, recuerde indicar el nombre de usuario y la contraseña para iniciar sesión en la cuenta en línea. Puede guardar el nombre de usuario y la contraseña si activa la casilla de verificación que aparece junto a la opción.
- 2. Cuando haya finalizado, haga clic en 🕑

Dispone de opciones adicionales a continuación:

#### • Alerta de capacidad del destino

Mensaje de advertencia que aparece cuando el destino alcanza el límite establecido. Puede establecer un límite que vaya del 50% al 100%.

#### Cifrado de datos

Esta función cifra sus datos utilizando cifrado AES de 256 bits. Debe introducir una contraseña para abrir los datos. El programa descifrará los datos para que se lean correctamente durante la restauración.

Nota:

- La copia de seguridad de aquellos datos que no estén cifrados se realizará en su formato de archivos nativo, bajo la carpeta *Nativo*.
- Los datos cifrados necesitarán una contraseña, y tendrán que restaurarse para ver los archivos bajo la subcarpeta Cifrados.

#### Compresión

Comprime datos para crear más espacio libre en el destino.

#### Selección de una cuenta de la nube como un destino

To select a Cloud destination simply click on the **Destination** pane next to the **Cloud Backup** job. This step allows you to choose and log into a Cloud account as your backup destination.

#### rightarrow To set up the backup destination:

- 1. Click on the Destination pane for the Cloud Backup job.
- 2. You will have a choice of four Cloud accounts to select as your destination from the Tabs on the top left of the screen.
- 3. Enter your email and password once you select the Cloud storage and click the Log In button.

- 4. If you don't already have an account then click the Register button to create an account.
- 3. Click on when you are finished.

#### Modificación del programa de copia de seguridad

Para modificar la programación de copia de seguridad predeterminada solo tiene que hacer clic en el panel Programar del menú principal. Backup Now EZ 4 realizará una copia de seguridad de los datos de origen una vez transcurrido el tiempo indicado con cuatro posibles intervalos. Un calendario situado a su derecha mostrará el programa de copia de seguridad.

#### Bajo petición

El trabajo se ejecutará cuando el usuario lo desee.

#### Horaria

La copia de seguridad se programará para que se realice todos los días con un intervalo horario determinado.

#### Diaria

La copia de seguridad se programará para que se realice a la hora especificada con el intervalo especificado.

#### Semanal

La copia de seguridad se programará para que se realice en los días de la semana especificados, a las horas especificadas.

#### Mensual

La copia de seguridad se programará para que se realice en el día del mes especificado, a la hora especificada.

Cuando haya finalizado, haga clic en

#### Prioridad de las copias de seguridad

Esta función permite que el usuario adapte la utilización de la CPU para acelerar el Backup Now EZ 4 o el resto de aplicaciones. Por ejemplo, cuando selecciona Equipo más rápido, se acelerarán las demás aplicaciones y se ralentizará la copia de seguridad.

#### Ejecución y gestión de un trabajo de copia de seguridad

#### Ejecución de un trabajo de copia de seguridad

Un trabajo de copia de seguridad se está ejecutando cuando se están copiando datos del origen de copia de seguridad en la ubicación en la que se almacenará la copia de seguridad.

#### Ara iniciar la ejecución de un trabajo de copia de seguridad:

- 1. En la pantalla principal, haga clic en la opción ≥ del trabajo para abrir la opción del trabajo.
- 2. Haga clic en la opción 🗵 situada en la parte superior para iniciar la copia de seguridad.

El trabajo empezará a ejecutarse y se mostrará el progreso debajo de la opción **Programar** del trabajo de copia de seguridad.

#### Edición de un trabajo de copia de seguridad

## > Para editar y volver a configurar un trabajo de copia de seguridad:

1. Solo tiene que hacer clic en el panel (**Origen**, **Destino** o **Programar**) en la configuración específica del trabajo.

2. Aparecerá la ventana de edición y podrá editar la configuración específica de la copia de seguridad.

#### Activación/desactivación de un trabajo de copia de seguridad

#### 🖔 Para activar o desactivar un trabajo de copia de seguridad:

- 1. En la pantalla principal, haga clic en la opción 🚧 del trabajo para abrir la opción del trabajo.
- 2. Haga clic en 🥙 para activar el trabajo, o bien haga clic en 🧐 para desactivarlo.

#### Restauración del trabajo de copia de seguridad

### Restauración compartida en línea:

- 1. Haga clic en el botón ibicado en la parte inferior derecha de la ventana principal.
- 2. Haga clic en la selección Restauración de nube.
- 3. Seleccione la cuenta de la nube e introduzca el correo electrónico
- 4. Haga clic en **Restauración en la nube** y seleccione una o dos formas de elegir su archivo: **Restauración EZ** o **Restauración personalizada**.

#### Restauración EZ

Active la casilla de verificación para seleccionar únicamente los archivos de datos más comunes en su equipo. Puede seleccionar archivos Multimedia (vídeos, música e imágenes), Office (PowerPoint, archivos de Word, archivos Excel y Acrobat), Correo electrónico (Outlook, Outlook Express y Windows Mail) y Favoritos (Favoritos de Internet Explorer) para restaurarlos.

#### • Restauración personalizada

Examine la vista del Explorador y seleccione los datos que desea restaurar marcando las casillas que se encuentran junto a las carpetas y archivos. Todos los archivos y carpetas que están marcados se incluirán en la restauración.

#### Nota:

Las carpetas se enumeran en el panel izquierdo y los archivos en el panel derecho.

5. Cuando haya finalizado, haga clic en 🗹

#### 🖔 Restauración de archivos y carpetas:

- 1. Haga clic en el botón i ubicado en la parte inferior derecha de la ventana principal.
- 2. Haga clic en **Archivos y carpetas** y seleccione una o dos formas de elegir su archivo: **Restauración EZ** o **Restauración personalizada**.

#### Restauración EZ

Active la casilla de verificación para seleccionar únicamente los archivos de datos más comunes en su equipo. Puede seleccionar archivos Multimedia (vídeos, música e imágenes), Office (PowerPoint, archivos de Word, archivos Excel y Acrobat), Correo electrónico (Outlook, Outlook Express y Windows Mail) y Favoritos (Favoritos de Internet Explorer) para restaurarlos.

Restauración personalizada

Examine la vista del Explorador y seleccione los datos que desea restaurar marcando las casillas que se encuentran junto a las carpetas y archivos. Todos los archivos y carpetas que están marcados se incluirán en la restauración.

Nota:

Las carpetas se enumeran en el panel izquierdo y los archivos en el panel derecho.

3. Cuando haya finalizado, haga clic en

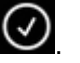

🖔 Restauración del PC (Archivos y carpetas):

- 1. Haga clic en el botón i ubicado en la parte inferior derecha de la ventana principal.
- 2. Haga clic en Restauración del PC (Archivos y carpetas) y seleccione una o dos formas de elegir su archivo: Restauración EZ o Restauración personalizada.

#### **Restauración EZ**

Active la casilla de verificación para seleccionar únicamente los archivos de datos más comunes en su equipo. Puede seleccionar archivos Multimedia (vídeos, música e imágenes), Office (PowerPoint, archivos de Word, archivos Excel y Acrobat), Correo electrónico (Outlook, Outlook Express y Windows Mail) y Favoritos (Favoritos de Internet Explorer) para restaurarlos.

#### Restauración personalizada

Examine la vista del Explorador y seleccione los datos que desea restaurar marcando las casillas que se encuentran junto a las carpetas y archivos. Todos los archivos y carpetas que están marcados se incluirán en la restauración.

Nota:

Las carpetas se enumeran en el panel izquierdo y los archivos en el panel derecho.

3. Cuando haya finalizado, haga clic en 🕑

# Aestauración completa del sistema:

- 1. Haga clic en el botón i ubicado en la parte inferior derecha de la ventana principal.
- 2. Haga clic en la ficha Restauración completa del sistema.
- 3. Se mostrarán los pasos que componen la restauración completa del sistema. Si lo necesita, también puede imprimir los pasos junto con los gráficos.

#### Opciones de restauración:

#### Ubicación

Puede restaurar los archivos de copia de seguridad a su ubicación original seleccionando Original o cambiar la ubicación seleccionando "Otra" y especificando la ubicación en el cuadro que se encuentra junto a "Otra".

#### Sobrescribir archivos originales

Esta opción sustituirá los archivos originales con los archivos de los que se ha realizado copia de seguridad.

Nota: El trabajo de copia de seguridad de la Red social no cuenta con una función de restauración.

#### Crear una unidad USB Flash de arrangue

#### 

- Haga clic en 😟 y seleccione Crear unidad USB Flash de arranque.
  - 2. Seleccione la unidad USB Flash en el cuadro desplegable.
  - 3. Pulse Iniciar para crear la unidad USB Flash de arrangue.

#### Ejecución de Backup Now EZ al iniciar el equipo

Backup Now EZ 5 se ejecutará automáticamente durante el inicio si hay al menos un trabajo activado que se ajustó para que se realizara la copia de seguridad al arrancar y si la aplicación estaba en funcionamiento la última vez que se reinició o apagó el sistema. Es importante que Backup Now EZ 5 esté ejecutándose cuando agregue, elimine y modifique datos desde el origen de copia de seguridad: ésta es la mejor forma de mantener su destino de copia de seguridad actualizado.

#### <u>Cómo configurar el agente Backup Now EZ para que realice copia de seguridad de un</u> dispositivo móvil.

#### Programación EZ Agente

Cómo configurar el agente Backup Now EZ para que realice copia de seguridad de un dispositivo móvil.

#### 🖔 Lanzamiento de la NTI Backup ahora EZ agente:

- 1. Haga clic en el icono copia de seguridad móvil en la pantalla principal.
- 2. Haga clic en el hipervínculo Registrarse para crear una cuenta NTI.
- 3. Una vez se haya registrado, o si ya tiene una cuenta NTI, introduzca su correo electrónico y su contraseña y haga clic en el botón Iniciar sesión.
- 4. Una vez haya iniciado sesión, haga clic en el icono de carpeta para seleccionar un destino para la copia de seguridad de su dispositivo móvil.
- 5. Cuando haya finalizado, haga clic en 🧭

#### Programación NTI Backup App

Cómo configurar la aplicación NTI Backup para realice copias de seguridad en su PC.

- Descargue la app NTI Backup desde Google Play para su dispositivo Android o desde App Store para su dispositivo Apple:
  - 1. Una vez instalado, inicie la app NTI Backup.
  - 2. Pulse en el botón Registrarse para crear una cuenta NTI.
  - Una vez se haya registrado, o si ya tiene una cuenta NTI, introduzca su correo electrónico y su contraseña y pulse en el botón Iniciar sesión.
    Nota: También puede seleccionar que la App guarde su correo electrónico y contraseña. Además, puede hacer que el programa inicie sesión automáticamente utilizando la información de inicio de sesión guardada.
  - Pulse en el icono en forma de engranaje, situado en la parte superior derecha, para seleccionar el PC de destino de la copia de seguridad.
    Nota: Si no aparece ningún PC en la lista que hay en Seleccionar destino de copia de seguridad, entonces asegúrese de que el agente Backup Now EZ se esté ejecutando en el PC de destino y ambos dispositivos se encuentren dentro de la misma red local
  - La casilla de verificación Copia de seguridad automática de la cámara le permite activar o desactivar la función de copia de seguridad automática. Si no se selecciona tendrá que iniciar la copia de seguridad manualmente.
     Nota: Esta función está activada de forma predeterminada.

- La casilla de verificación Archivar fotos y vídeos le permite activar la función de archivado. Nota: Debido a las restricciones de Apple para iOS, esta función solo está disponible para dispositivos Android.
- Puede seleccionar 30, 60 o 90 como umbral de días de archivado. Una vez que los archivos sean anteriores al umbral establecido, se archivarán copiándose en el PC de destino y, a continuación, se borrarán los archivos del dispositivo móvil.
   Nota: Esta función está desactivada de forma predeterminada.
- 8. Haga clic en el botón OK para finalizar.